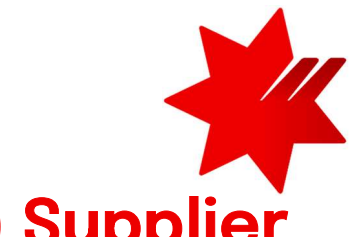

# NAB SAP Business Network (Ariba) Supplier Registration FAQs

## 1. I can't see an RFx or Questionnaire that NAB has sent in Ariba

There are several things which may be occurring:

**a.** Sometimes your browser will take you to the wrong log in or screen – **clear the cookies** or use a different app. Be patient as the Registration form can take some time to load

## b. Check you are in Ariba Proposals and Questionnaires for NAB.

Go to *supplier.ariba.com*, log in and click on *Business Network* on the top left of the screen, then go to *Ariba Proposals and Questionnaires*.

Select the More... button and select National Australia Bank.

## c. You may be in a different Ariba account than the one that is linked to NAB, or the email we have used is not correct

Check the ANID and email you are using - go to *supplier.ariba.com* and log in, then click the green circle with your initials on the top right of the screen – you will locate the ANID. Click on My Account in that same menu and confirm the email address which is logging in.

Check with your NAB contact if this is the same ANID that is linked to NAB and the email the invitation was sent to. If it is not the same, then you may need to check your login (refer to #2) or advise your NAB contact - please send these images (without redaction) back to your NAB contact.

|        | 5 ? 3                 | AK |
|--------|-----------------------|----|
| ſ      |                       |    |
| ļ      |                       |    |
| (      | My Account            |    |
|        | Link User IDs         |    |
| Ar     | Contact Administrator |    |
| e      | Switch Account        | >  |
| r<br>n | Switch To Test ID     |    |
|        | Growing Data          |    |
|        | Standard account      |    |
| 5      | Company Profile       |    |
| g      | Service Subscriptions |    |
|        | Settings              | >  |
|        | Logout                |    |

## d. NAB may have sent the item to an email address that does not have access to your Ariba account.

You can either:

- a. ask your Ariba Administrator to add you to the Ariba account you want to use (refer to #10.d); or
- b. ask your NAB contact to send the item to an email that does have access to your Ariba account.

## 2. I am in the wrong ANID, I have forgotten my username or password

Ariba has usernames (which as the same format as emails but are not) and email addresses. These are often identical but do not have to be.

To find all the usernames your email has access to, go to *supplier.ariba.com* and press *Forgot username*. You should get an email from Ariba with one or more usernames.

If you have many, you may need to reset the passwords on several accounts to get access to the right ANID.

Go to *supplier.ariba.com* and press *Forgot password* to reset your password(s).

## 3. I get an error when trying to log in

You may get these or similar error messages when logging in:

- a. "your company has already connected with this buyer company using a different account and Ariba Network ID (ANID) than the one you are trying to log into …" OR
- b. "the username you are trying to create already exists" or similar

These error messages mean the credentials you are using are already connected to NAB, or the username or email you are trying to establish is already in use in the Ariba Network. For:

- a. Refer to **#1.c**
- b. Refer to #2

## 4. I need to change bank account or name details in my Ariba account

You can only change bank account details and your company name by updating them in the Supplier Registration Questionnaire (and not in the "Settings" screens) – refer to #1 to access the form and select "Revise Response".

## 5. I have two separate companies that require a trading relationship with NAB

Each company is required to set up an Ariba network account / ANID which will have its own trading relationship with NAB.

Each ANID needs a unique username (this looks like an email but isn't) but it may have the same (or a unique) email address (refer to #2).

#### 6. I can't find a Purchase Order (PO)

- You may have a filter that is hiding the PO.
- Go to *supplier.ariba.com* and ensure that you are in the right ANID (refer to 1.b).
- Go to Workbench and click on the tile marked Orders.
- In the *Edit filter* screen check the *Creation date* setting, you may need to set this to *Last 365 days*.
- Apply this filter, and you can save it for next time.

## 7. I am having trouble submitting an invoice

To submit a simple invoice (one that has 10% GST for all line items):

- a. Log in to supplier.ariba.com
- b. Click on Orders then Purchase Orders (if you can't see your PO, refer to #6)
- c. Click on the PO number you want to invoice against
- d. Click in Create Invoice > Standard
- e. In *Invoice Header* enter your
  - Invoice number
  - Invoice Date (this will have today's date, cannot be more than three days old)
  - *Remit To* (most suppliers only have one address to remit to so nothing to do)
  - Service Description (the specific nature of the services)
  - Supplier Tax ID (your ABN)
- f. In the Tax section
  - Select Header level tax
- g. In the Shipping section
  - Select Header level shipping (see #8)
- h. In the Add to Header section
  - In Attachment, click on Add Attachment and Upload a PDF of your invoice
- i. In the Line Items section
  - Enter the amount (excluding GST) for the invoice
- j. Click Next and review the data
- k. Click Submit

Refer to National Australia Bank Ariba Network Invoice (for help on POs and Invoicing) for further information

#### 8. NAB is requesting me to change "Ship From" when submitting an invoice

If your Ariba Account address is not in Australia and you charge GST on your invoices, NAB may ask you to change the "Ship From" address in the invoice header to an Australian location to reduce our exceptions. See below.

| Shipping<br>Header level shipping ① Une level shipping ①      |                                                                                                    |                     |
|---------------------------------------------------------------|----------------------------------------------------------------------------------------------------|---------------------|
| Ship From: <b>REGOTEST</b><br>Melbourne Victoria<br>Australia | Ship To: National Australia Bank<br>Melbourne VIC<br>Australia<br>Deliver To: Steven Stewart<br>National Australia Bank | View/Edit Addresses |

#### 9. I am not able to access my Ariba Account

- **a.** Check if someone in your organisation has access and ask them to add you to your account (refer to #1.c); or
- **b.** If you know the previous administrator email and you have access to it, go to *supplier.ariba.com* and press *Forgot password* to reset the password; or
- c. Your NAB contact may be able to email you with the Ariba ANID and/or the Administrator name.

If none of the above provide you access to your Ariba account, follow the steps below, and please record the SAP "SR" number you get in case we need to assist:

#### 1. Go to supplier.ariba.com

| SAP Business Network +                  |                                                                                                    |
|-----------------------------------------|----------------------------------------------------------------------------------------------------|
| Supplier Login User Name Password Logit | Have the Ariba Supplier Mobile app?<br>Do you use the Ariba Supplier Mobile app?<br>Supplier Work and the Ariba Supplier Mobile app?<br>Work of the Ariba Supplier Mobile app?<br>Work of the Ariba Supplier Ariba Supplier Ariba Supplier<br>Supplier Ariba Supplier Ariba Supplier Ariba Supplier<br>the from the Google Play or Apple App store. |

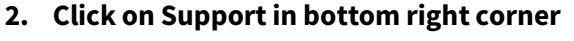

| <b>₽</b> 0                                                                                                    | Help Topics                             |
|----------------------------------------------------------------------------------------------------|-----------------------------------------|
|                                                                                                    | Search Help Topics                      |
| You're Invited! Supplier Connection Webinar<br>2022 - September 20<br>Supplies and trading purthers can discover how<br>they can get more from the curret capabilities | Support Why was my session terminated f |
| of their account on the network, as well as get a<br>snapshot of future developments.                                                                                  | How long can I be logged in?            |
| Learn More                                                                                                    |                                         |
|                                                                                                    |                                         |

#### 3. In Help Centre > Contact Us

Help Center Home

 Click Reset My Password > Click I am experiencing a different issue > Click Contact Us

| fome Learning Contact us |                                                                   | Conta                                                                                                    | act Us                                                                                               |                                  |                                   |             |       |
|--------------------------|-------------------------------------------------------------------|----------------------------------------------------------------------------------------------------|----------------------------------------------------------------------------------------------------|----------------------------------|-----------------------------------|-------------|-------|
|                          |                                                                   | Help Center Context on<br>Home Learning Context on                                                                                                    |                                                                                                    |                                  |                                   |             | 8     |
|                          | How can we help                                                   | <ol> <li>Log in to your account.</li> <li>By logging in to your account, you get access</li> </ol>                                                                                                    | i to personalized content and topics to                                                              | a get the right support, from th | a right baars, at the right time. |             | (set) |
|                          | Search knowledge base articles, documentation, and tutorials      | 2. If you're unable to log in, tell us what yo                                                                                                    | ou need help with.                                                                                   |                                  |                                   |             |       |
|                          | Try "cancel order", "email notifications", "                      |                                                                                                    | Register on SAP Business<br>Network                                                                  | Reset my passatore               | Pongot username                   | Unsubscribe |       |
|                          | Topics we recommend for you                                       | Cleane from the options below to confirm.     To mixing your assume, they impressed, or writed your assume     Loss to captor up pressed, or writed your assume     Loss to captor up pressed, or writed your assume     Loss to captor up press, and to captor up press, and tocaptor up press, and to captor up press, and tocaptor up press, a |                                                                                                    |                                  |                                   |             |       |
|                          | Front The username and nascessorid naiz you entered use not found | Click the link in the Prostword Reset notifical     Enter and continn your new password.     Sclick Submit.     SdP Arba displays a confirmation page, inde     Tam not save if my company almody has an avo                                                                                                    | ion email.<br>Caling that your password has been update<br>Caling That superiors on a set offered to | rd.                              |                                   |             |       |
|                          |                                                                   |                                                                                                    |                                                                                                    |                                  |                                   |             |       |

5. Fill in the form with (a) ANID (b) why the issue has arisen (c) a document from a senior person to approve (d) best done by the person who should be the administrator

| Home Learning Contact Us                                                                                   |                                                                                          |
|----------------------------------------------------------------------------------------------------|------------------------------------------------------------------------------------------|
| Requested language of support: English Change?<br>Note: If agents are unavailable to support in the langua | ge you've chosen, support will be provided with the assistance of a translation service. |
| ell us what you need help with.                                                                            |                                                                                          |
| Subject:*                                                                                                  | Reset my password                                                                        |
| Full description:*                                                                                         | Affected items, expected results, etc                                                    |
| Attachment:                                                                                                |                                                                                          |
|                                                                                                    | Top Recommendations:                                                                     |
|                                                                                                    | Why is my account locked and how do I unlock it?                                         |
|                                                                                                    | ⑦ How do I reset my Business Network password?                                           |
| Please review your contact information for a                                                               | correctness:                                                                             |
| First name:*                                                                                               |                                                                                          |
| Last name:*                                                                                                |                                                                                          |
| Usemame:                                                                                                   |                                                                                          |
| Company:*                                                                                                  |                                                                                          |
| Email:*                                                                                                    |                                                                                          |
| Phone:*                                                                                                    | G                                                                                        |
| Extension:                                                                                                 |                                                                                          |
| Confirm shares it                                                                                          |                                                                                          |
| Contirm phone:*                                                                                            |                                                                                          |
| Comm phone:*                                                                                               | My phone number is correct.                                                              |

## 10. Where can I get more help?

## Press ctrl and click on the items below

- a. National Australia Bank Ariba Network Supplier Information Portal (for all the help guides and videos)
- b. NAB SAP Business Network (Ariba) Supplier Registration Guide\_ (for help on registration / onboarding to NAB)
- c. National Australia Bank Supplier Training video (for a demonstration of Ariba, POs and Invoicing)
- d. <u>Ariba Network Supplier Training Guide</u> (for help on adding roles, new users and admin functions)
- e. National Australia Bank Ariba Network Invoice \_(for help on POs and Invoicing)